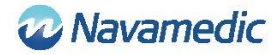

# Instruksjons- og installasjonshåndbok for SippLink

## Innledning

Tillegg til REF 8320 Bruksanvisning for urinmålesystemet Sippi, som forklarer hvordan programvaren REF 1405 SippLink, som er et tilbehør til grunnenheten REF 1104 Sippi BLE (Sippi), muliggjør kommunikasjon med eksterne systemer.

## Produktbeskrivelse

Programvaren SippLink muliggjør overføring av informasjon mellom Sippi og et eksternt system, for eksempel et pasientdatabehandlingssystem (PDMS). Programvaren sender måledata som HL7-meldinger fra Sippi gjennom TCP/IP. SippLink kjøres på en datamaskin som bruker operativsystemet Windows. Du finner flere opplysninger i installasjonskravene nedenfor.

# Instruksjon for trådløs tilkobling

1. Start programmet SippLink

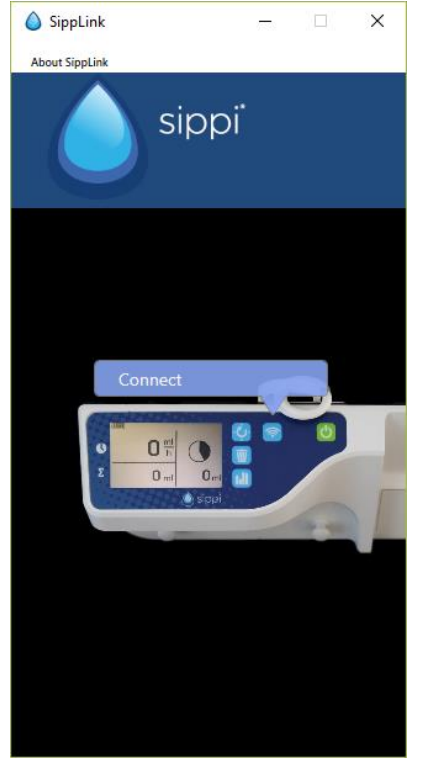

- 2. Start Sippi og trykk på kommunikasjonsknappen 📀
- 3. Velg riktig Sippi-enhet (Sippi-serienummer), sammenlign det med serienummeret til Sippi som skal tilkobles. Den vil være aktiv i 30 sekunder etter at du har trykket på kommunikasjonsknappen.

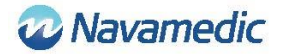

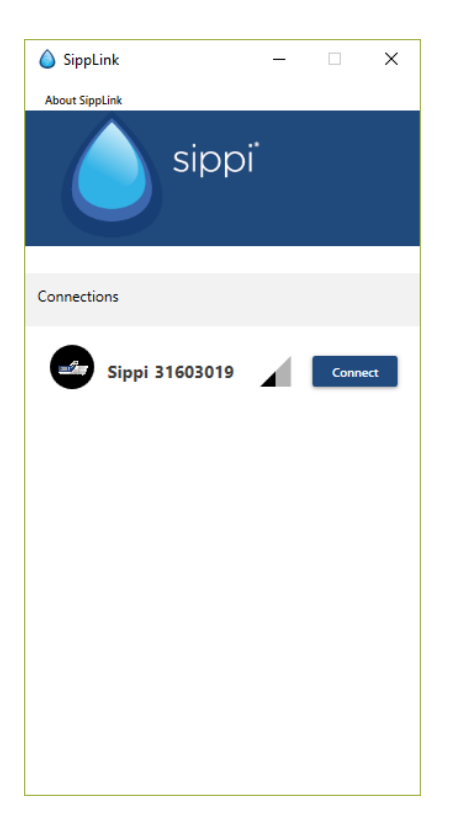

4. Angi en ID (enten en pasient-ID eller en senge-ID avhengig av innstillingen i konfigurasjonsfilen, se avsnittet Innstillinger).

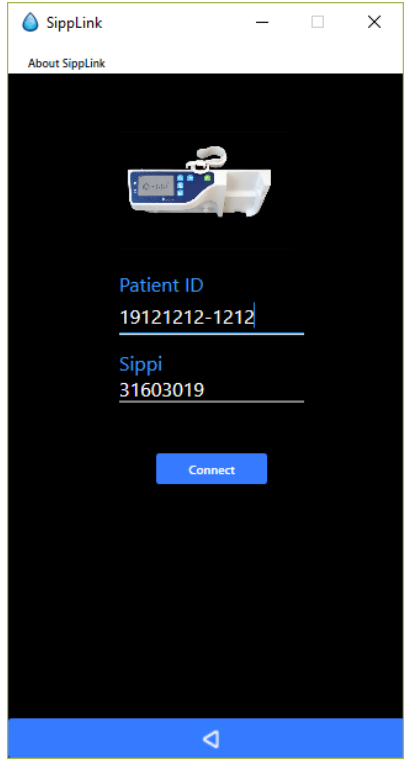

5. Godta tilkoblingen (bekreft ID-en) ved å trykke på synkroniseringsknappen 😳 på Sippi når du blir bedt om det.

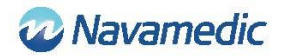

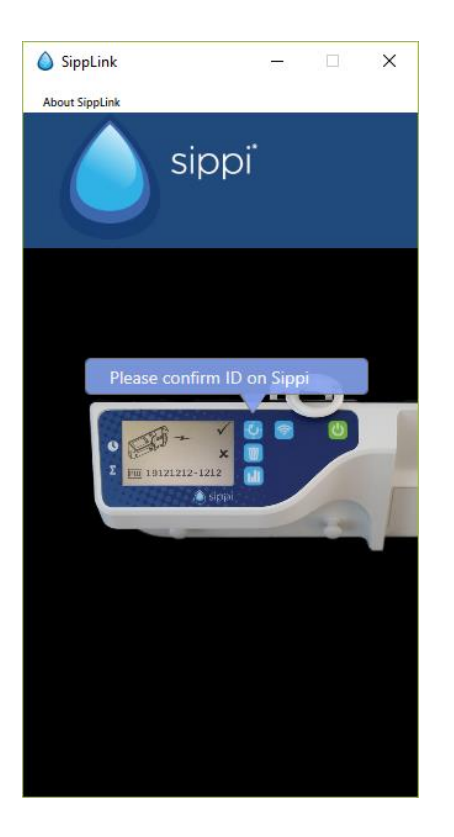

SippLink vil fortsette å koble til. Trådløs-symbolet 🛜 vil vises når forbindelsen er opprettet.

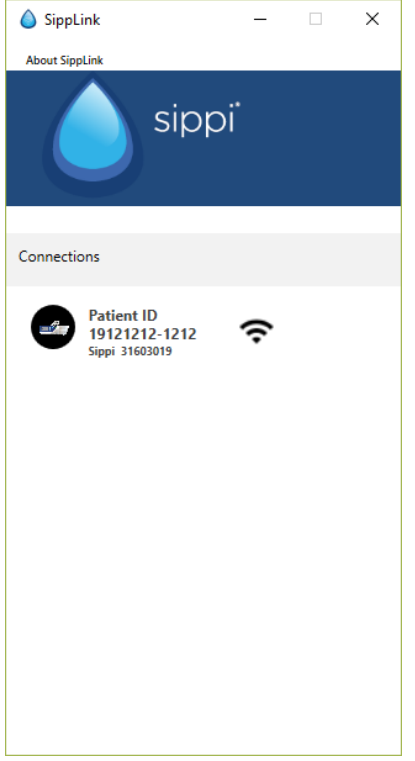

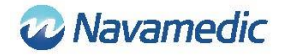

## Frakobling

Manuell frakobling skjer ved å trykke på og holde kommunikasjonsknappen 🛜 på Sippi nede.

Når SippLink har registrert frakoblingen, vil trådløs-symbolet endre seg til et trådløs-symbol med kryss over 🕅.

| 6 SippLink                                    | _  |   | × |
|-----------------------------------------------|----|---|---|
| About SippLink                                |    |   |   |
| sip                                           | pi |   |   |
| Connections                                   |    |   |   |
| Patient ID<br>19121212-1212<br>Sippi 31603019 | 44 | • | ۲ |

Et signalavbrudd kan gjøre at du mister den trådløse tilkoblingen. Dette vises på Sippi-

skjermen i form av et trådløs-symbol med kryss over  $\infty$ . HL7-meldingene fra SippLink vil da opphøre. Den siste HL7-meldingen vil inneholde 71341-2^BLE link status^OBSMED Disconnect.

Et avbrudd kan også skyldes en omstart av datamaskinen som SippLink kjøres fra. Et avbrudd som skyldes at SippLink-programmet er blitt avsluttet på en uventet måte, vil ikke medføre en frakoblingsmelding i PDMS.

Etter et avbrudd kan Sippi kobles til på nytt i henhold til instruksjonene ovenfor. SippLink vil da overføre tapte timediuereser som historikk.

### Versjon og produsent

Klikk på Om SippLink for å se produktversjon og produsentens kontaktopplysninger.

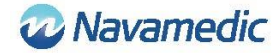

### Merk

- Ved tilkobling til PDMS automatiseres funksjonene for synkronisering til hel time og tilbakestilling av siste 24 timers urinproduksjon.
- Tidspunktet for tilbakestilling av siste 24 timers urinproduksjon (fluid day time) styres av konfigurasjonsfilene (se avsnittet Innstillinger nedenfor)

## Innstillinger

Konfigureringen av SippLink styres av to konfigurasjonsfiler, SippiConfig.txt og ClientConfig.txt. Grunnen til å ha to konfigurasjonsfiler er muligheten til å installere programmet som en tjeneste, der tjenesten kjøres uavhengig av klienten. SippiConfig brukes til å styre hvordan programmet håndterer system- og PDMS-relatert informasjon, mens ClientConfig styrer innstillingene som retter seg mer mot brukergrensesnitt og brukermiljø.

Begge filene er i formatet JSON, som betyr at data samles i grupper av klammeparenteser atskilt med komma, med navnet på parameteren (eller gruppen) foran et kolon og etterfulgt av verdien. Navn og verdier kan være omgitt av anførselstegn (som er nødvendig hvis det er brukt mellomrom eller andre kontrolltegn i navn eller verdi). En liste består av én eller flere kommaseparerte grupper innenfor hakeparenteser.

#### SippiConfig.txt

| Identifikator | Beskrivelse                                                                                                    |
|---------------|----------------------------------------------------------------------------------------------------|
| Serialport    | Porten som BLE-dongelen er koblet til. Satt til "Auto" som standard,<br>slik at programmet identifiserer porten automatisk. F.eks. Auto,<br>COM7           |
| Server        | Omfatter en gruppe, adresse og port, som definerer PDMS TCP/IP-<br>porten. Kreves for å koble opp mot en server som mottar HL7-<br>meldinger fra SippLink. |
| Address       | Serveradresse, enten fire tall med desimaltegn mellom eller en<br>serveradresse i tekstformat. F.eks. 127.0.0.1, PDMSSERVER,<br>srv.data.sp                |
| Port          | TCP/IP-porten. F.eks. 8888                                                                                                    |
| FluidDayTime  | Tiden da væskedøgnet nullstilles. Format HH. F.eks. 09                                                                                                    |

#### **Eksempel:**

```
{
    "Serialport": "Auto",
    "Server": {
        "Address": "127.0.0.1",
        "Port": 8888
    },
    "FluidDayTime": 07
}
```

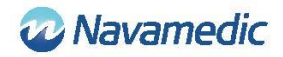

## ClientConfig.txt

| Identifikator | Beskrivelse                                                                                                    |                                                                                   |
|---------------|----------------------------------------------------------------------------------------------------|-----------------------------------------------------------------------------------|
| UsePID        | Settes til True hvis pasient-ID-en skal brukes som identifikasjon.<br>Ellers satt til False.                                                                                                    |                                                                                   |
| UseBid        | Settes til True hvis senge-ID-en skal brukes som identifikasjon.<br>Ellers satt til False.                                                                                                    |                                                                                   |
| RegexString   | Et .NET regular expression som styrer tillatt pasient-ID-format.<br>F.eks. "", "[12][90][0-9][0-9][01][0-9][0-3][0-9]-[0-9]{4} [0-9A-<br>Z]{6}" Krever enten ID i formatet YYYYMMDD-NNNN med 1 eller 2<br>som første siffer og 9 eller 0 som andre siffer i året, ELLER seks<br>symboler, tall eller store bokstaver mellom A-Z.<br>"" (en tom streng) innebærer ingen begrensning |                                                                                   |
| Language      | Språkkode                                                                                                    |                                                                                   |
|               | DE<br>EN<br>FI<br>FR<br>IT<br>NL<br>NO<br>SV                                                                                                    | Tysk<br>Engelsk<br>Finsk<br>Fransk<br>Italiensk<br>Nederlandsk<br>Norsk<br>Svensk |
|               |                                                                                                    |                                                                                   |

F.eks. EN

## Eksempel

```
{

"UsePID": true,

"UseBID": false,

"RegexString": "",

"Language": "EN"
```

}

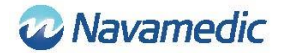

# **HL7-melding**

SippLink mottar proprietære måledata fra Sippi én gang i minuttet gjennom BLE-maskinvare når den er tilkoblet. På bakgrunn av disse dataene og innstillingene i konfigurasjonsfilen HL7 ORU^R01 (Unsolicited Observation Message) opprettes det så meldinger som blir sendt gjennom TCP/IP avgrenset av Minimal Lower Layer Protocol (MLLP), som benytter ASCIItegnet for vertikaltabulator (<VT>, 0x0B) øverst og tegnet for filskilletegn (<FS>, 0x1C) etterfulgt av linjeskift (<CR>, 0x1D) nederst.

## Oppbygning

| Unsolicited Observation Message (Event R01) [HL7 v2.7 CH0 |                        | [HL7 v2.7 CH07]    |                 |
|-----------------------------------------------------------|------------------------|--------------------|-----------------|
| <vt></vt>                                                 | Starting block         |                    | [MLLP]          |
| MSH                                                       | Message Header         | <cr><lf></lf></cr> | [HL7 v2.7 CH02] |
| PID                                                       | Patient Identification | <cr><lf></lf></cr> | [HL7 v2.7 CH03] |
| OBR                                                       | Observations request   | <cr><lf></lf></cr> | [HL7 v2.7 CH07] |
| OBX                                                       | Observation result     | <cr><lf></lf></cr> | [HL7 v2.7 CH07] |
| OBX                                                       | Observation result     | <cr><lf></lf></cr> | [HL7 v2.7 CH07] |
| :                                                         | :                      |                    |                 |
| :                                                         | :                      |                    |                 |
| <fs><cr></cr></fs>                                        | Ending block (MLLP)    |                    | [MLLP]          |

Hver del (MSH/PID/osv.) er internt atskilt av definerte skilletegn. SippLink bruker standardskilletegnene som er definert i HL7-standarden, | ^ ~ \ &, selv om SippLink bare bruker feltskilletegnet | og delskilletegnet ^ i meldingene sine.

Nedenfor defineres datafelt med navn i hakeparentes, mens tekst som er konstant, skrives ut. Flere valgfrie symboler skrives XXXX og sifre NNNN.

Delene av ORU^R01 slik de implementeres av SippLink:

#### Message header (MSH):

MSH|^~\&|PAT\_DEVICE\_OBSMEDSIPPI^<*SippiSN*>|OBSMEDSIPPI|||*ClateTimeMsg*>||OR U^R01^ORU\_R01|*SgCtrlID*>|P|2.7|*SeqNum*><CR><LN>

| Datafelt                    | Beskrivelse                                                          | Format                               |
|-----------------------------|----------------------------------------------------------------------|--------------------------------------|
| <sippisn></sippisn>         | Sippi-enhetens serienummer                                           | NNNNNNN                              |
| <datetimemsg></datetimemsg> | Dato og tidspunkt for meldingen                                      | YYYYMMDDHHMMSS                       |
| < MsgCtrlID>                | Løpende ID-nummer. Sippi-enhetens<br>serienummer + <seqnum></seqnum> | <sippisn><seqnum></seqnum></sippisn> |
| <seqnum></seqnum>           | Løpenummer. Fire sifre                                               | NNNN                                 |

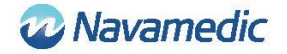

#### Patient ID (PID):

PID|1||<*PatientID*>^^^^||^^^^U<CR><LN >

| Datafelt                | Beskrivelse                                                  | Format                            |
|-------------------------|--------------------------------------------------------------|-----------------------------------|
| <patientid></patientid> | Pasient-ID slik den registreres av<br>SippLink. Maks 15 tegn | XXXXX X, eller<br>brukerdefinert. |

#### **Patient Location**

PV1|1|U|< PatientLocation>^^^^ <CR><LN >

| Datafelt                            | Beskrivelse                                                | Format                            |
|-------------------------------------|------------------------------------------------------------|-----------------------------------|
| <patientlocation></patientlocation> | Senge-ID slik den registreres av<br>SippLink. Maks 15 tegn | XXXXX X, eller<br>brukerdefinert. |

#### **Observation Request (OBR):**

OBR|1|||71342^MDC\_DEV\_DIURESIS|||<ObservationDateTime>|||<SippiSN><CR><LN>

| Datafelt                                    | Beskrivelse                             | Format         |
|---------------------------------------------|-----------------------------------------|----------------|
| <observationdatetime></observationdatetime> | Dato og tidspunkt for<br>observasjonen. | YYYYMMDDHHMMSS |
| <sippisn></sippisn>                         | Sippi-enhetens serienummer              | NNNNNNN        |

#### **Observation/result (OBX):**

#### OBX|<SetID>|<ValueType>|<ID>|1|<Value>|<Units>|||||R<CR><LN>

| Datafelt                               | Beskrivelse                                                                                                    |              | Format                                                      |
|----------------------------------------|----------------------------------------------------------------------------------------------------|--------------|-------------------------------------------------------------|
| <setid></setid>                        | Løpenummeret for obser<br>Starter på 1.                                                                                                    | vasjonen.    | 1NN                                                         |
| <valuetype></valuetype>                | Type av verdi. NM = Num<br>Streng, TM = Tid                                                                                                    | erisk, ST =  | ХХ                                                          |
| <id></id>                              | Identifikator/type for verdien. EtNNNN-N^XXXXXXX^XXXnummer etterfulgt av en beskrivelseetterfulgt av hvor definisjonen finnes.LOINC (LN) eller intern (OBSMED) |              |                                                             |
| <value></value>                        | Resultatets verdi.                                                                                                    |              | I <units> i henhold til<br/><valuetype></valuetype></units> |
| <units></units>                        | Enhet etterfulgt av hvor definisjonen XXXXX^^XXXX<br>finnes. UCUM eller FHIR.                                                                                  |              | XXXXX^^XXXX                                                 |
| De definerte identi                    | ifikatorene <id> er:</id>                                                                                                    |              |                                                             |
| Identifikator                          |                                                                                                    | Beskrivelse  |                                                             |
| 9195-9^Fluid outp<br>urethral catheter | out urine in and out<br>[Volume]^LN                                                                                                    | Total akkumı | ılert diurese siden målestart.                              |

9188-4<sup>^</sup>Fluid output urine 1 hour<sup>^</sup>LN

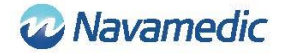

| 9192-6^Fluid output urine 24 hour^LN                                           | Akkumulert diurese siden Fluid day time                                                            |
|--------------------------------------------------------------------------------|----------------------------------------------------------------------------------------------------|
| 71340-0 <sup>^</sup> Fluid output urine last 15<br>minutes <sup>^</sup> OBSMED | Gjennomsnittlig strøm i ml/t gjennom de<br>siste 15 minuttene                                      |
| 71343-6^Fluid output urine this hour^OBSMED                                    | Akkumulert diurese inneværende time                                                                |
| 71341-2^BLE link status^OBSMED                                                 | Connected så lenge en Sippi er tilkoblet.<br>Sender Disconnected ved frakobling.                   |
| 71342-4^Fluid day time^OBSMED                                                  | Fluid day time. Tiden på døgnet som<br>døgndiuresen regnes fra. Settes fra<br>konfigurasjonsfilen. |

### Historiske data

Ved tilkobling til Sippi overføres historikken for timediurese til SippLink. For hver timediurese som er kommet til siden siste tilkobling, opprettes det en separat ORU R01 HL7-melding som inneholder 71343-6 Fluid output urine this hour (tid HH:59:59), som er etterfulgt av en nullverdi (tid HH+1:00:00) med en null for å garantere at de akkumulerte verdiene summeres.

#### **Eksempel:**

MSH|^~\&|PAT\_DEVICE\_OBSMEDSIPPI^41601032|OBSMEDSIPPI|||20170427111913||OR U^R01^ORU\_R01|416010320001|P|2.7|0001

PID|1||19121212-1212^^^^^||^^^^U

OBR|1|||71342^MDC\_DEV\_DIURESIS|||20170427095955|||41601032

OBX|1|NM|71343-6^Fluid output urine this hour^OBSMED|1|131|mL^^UCUM|||||R

MSH|^~\&|PAT\_DEVICE\_OBSMEDSIPPI^41601032|OBSMEDSIPPI|||20170427111913||OR U^R01^ORU\_R01|416010320002|P|2.7|0002

PID|1||19121212-1212||^^^^V

OBR|1|||71342^MDC\_DEV\_DIURESIS|||20170427100000

OBX11NM171343-6^Fluid output urine this hour^OBSMED110mL^^UCUM111R

MSH|^~\&|PAT\_DEVICE\_OBSMEDSIPPI^41601032|OBSMEDSIPPI|||20170427111913||OR U^R01^ORU\_R01|416010320003|P|2.7|0003

PID|1||19121212-1212||^^^^U

OBR|1|||71342^MDC\_DEV\_DIURESIS|||20170427105955

OBX|1|NM|71343-6^Fluid output urine this hour^OBSMED|1|327|mL^^UCUM|||||R

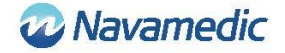

MSH|^~\&|PAT\_DEVICE\_OBSMEDSIPPI^41601032|OBSMEDSIPPI|||20170427111913||OR U^R01^ORU\_R01|416010320004|P|2.7|0004

PID|1||19121212-1212||^^^^V

OBR|1|||71342^MDC\_DEV\_DIURESIS|||20170427110000

OBX11NM171343-6^Fluid output urine this hour^OBSMED110mL^^UCUM111R

### Periodiske data

Så lenge Sippi er tilkoblet, sendes ORU R01 HL7-meldinger regelmessig med 1 minutts mellomrom.

## Installasjonskrav

Datamaskin med Windows 7 eller Windows 10

En ledig USB-port

Installasjonsmedier (SippLink USB-minne)

Laird BT900-US Bluetooth Low Energy USB -dongle

Kontroller med IT-leverandøren om det må installeres en driver manuelt for å kunne motta data fra SippLink.

# Installasjon

Når SippLink-programvaren skal installeres og kjøres, er det viktig å kontrollere at konfigurasjonsfilene inneholder de korrekte dataene for miljøet der programvaren skal kjøres. For å installere må man normalt ha administratorrettigheter.

Ettersom dataene sendes til serveren gjennom TCP/IP, må denne adressen og porten være åpen i en eventuell brannvegg. Merk at antivirusprogrammer kan hindre installasjonen av SippLink.

### Frittstående eksekverbar fil (exe-fil)

Det kreves ingen installasjon, men exe-filen og hjelpefilene (innholdet i katalogen SippLink\_StandAlone på USB-minnet) blir kopiert til en katalog som brukeren har tilgang til. For at loggen skal fungere må brukeren også ha skriverettigheter til katalogen. En mulighet om man vil at visse klienter skal dele konfigurasjonsfilene, er å legge hele katalogen på en sentral nettverkskatalog der loggfilene opprettes i underkataloger som er navngitt med terminalens datamaskinnavn.

- 1. Kopier filene fra katalogen SippLink\_StandAlone til en passende katalog.
- 2. Opprett en snarvei til exe-filen på en egnet plass.
- 3. Installer driverne til BLE-dongelen. Se Installasjon av drivere nedenfor for informasjon og feilsøking.

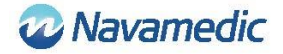

## Installasjon av drivere til Laird BT900-US-dongle

Du finner driverne til dongelen på USB-minnet i katalogen Dongle\_Driver. Installer driverne ved å kjøre filen CDM21228\_Setup.exe.

## Installasjon av BLE-dongle

Sett BLE-dongelen inn i en ledig USB-port på datamaskinen.

# Feilsøking

| Feilmelding                                                | Beskrivelse/håndtering                                                                                                    |
|------------------------------------------------------------|----------------------------------------------------------------------------------------------------|
| SippLink har mistet tilkoblingen til<br>bakgrunnstjenesten | Kontroller at installasjonen er korrekt utført.                                                                                                    |
|                                                            | Hvis programmet ble installert for å kjøres som<br>frittstående exe-fil, må alle filene i katalogen være<br>kopiert.                                                                                                    |
| SippLink har mistet tilkoblingen til<br>BLE-dongelen       | SippLink kunne ikke kobles til BLE-dongelen.<br>Kontroller at dongelen er satt inn i datamaskinen,<br>og kontroller driveren i Enhetsbehandling<br>(devmgmt.msc). Angi om nødvendig COM-porten<br>manuelt. Se Installasjon/Konfigurasjon ovenfor. |
| SippLink kan ikke kobles til TCP/IP-<br>porten             | SippLink kan ikke åpne TCP/IP-porten på serveren.<br>Sjekk konfigurasjonsfilene og brannveggen. Forsøk<br>å pinge serveren.                                                                                                    |
| Konfigurasjonsfilen inneholder feil                        | Sjekk konfigurasjonsfilene. Se Innstillinger ovenfor.                                                                                                    |

## Kundestøtte

Navamedic Medtech AB Krokslätts Parkgata 4 SE-431 68 Mölndal Sverige

E-post: medtech@navamedic.com

www.sippicare.com

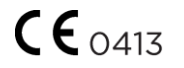